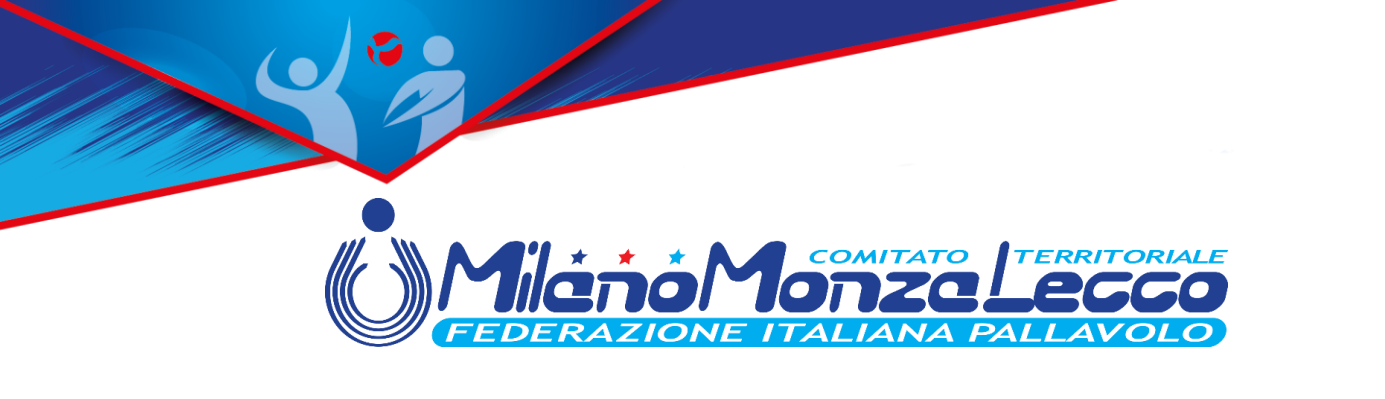

# REGISTRAZIONE

Per poter usufruire delle funzionalità dell'App **MyFipavMML** è necessario registrarsi. La registrazione ha lo scopo di evitare accessi automatici da parte di robot o sistemi automatizzati che potrebbero compromettere il server dati.

2:37 🗂 🔘 Deno Yonze 1. Cliccare su LOGIN LOGIN **INVIA RISULTATO** ▼⊿∎ 2:37 🗂 💿 Milano Monza Lecco = NUOVO UTENTE 2. Cliccare su NUOVO UTENTE Email... Password ... ۲ ▼⊿ 🖿 5:02 🕐 🗂 MiletoMonzeLecco  $\equiv$ 3. Inserire i campi richiesti e RESET UTENTE REGISTRA cliccare su Non sono un Robot, Email... poi cliccare su REGISTRA Password ... ۲ Conferma Password ... ۲

Tederazione Italiana Pallavolo | Comitato Territoriale Milano Monza Lecco Via G. B. Piranesi, 46 - 20137 Milano | Tel +39 02.70101527 milano@federvolley.it | www.milano.federvolley.it

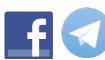

 Se la registrazione è andata a buon fine, comparirà la seguente barra con LOGOUT al posto di LOGIN. Per accedere alle funzionalità

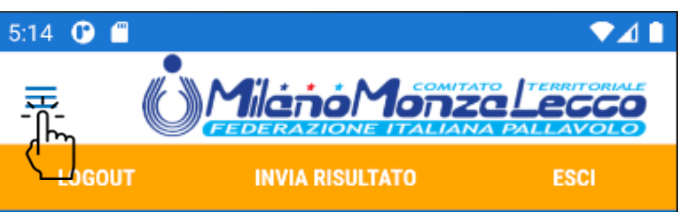

cliccare sul menù che per Android sarà il consueto burger, mentre per IOS sarà la scritta "Menù"

#### LOGIN

L'App memorizza i dati di accesso e rimarrà sempre collegata (se non si esegue manualmente il LOGOUT). Pertanto, non sarà necessario inserire nuovamente le credenziali.

In caso di LOGOUT manuale basterà rifare il LOGIN:

1. Cliccare su LOGIN

- 2. Inserire i campi richiesti e cliccare su ACCEDI
- In caso di smarrimento della password, basterà inserire l'email e cliccare su RESET UTENTE. L'App permetterà una nuova registrazione

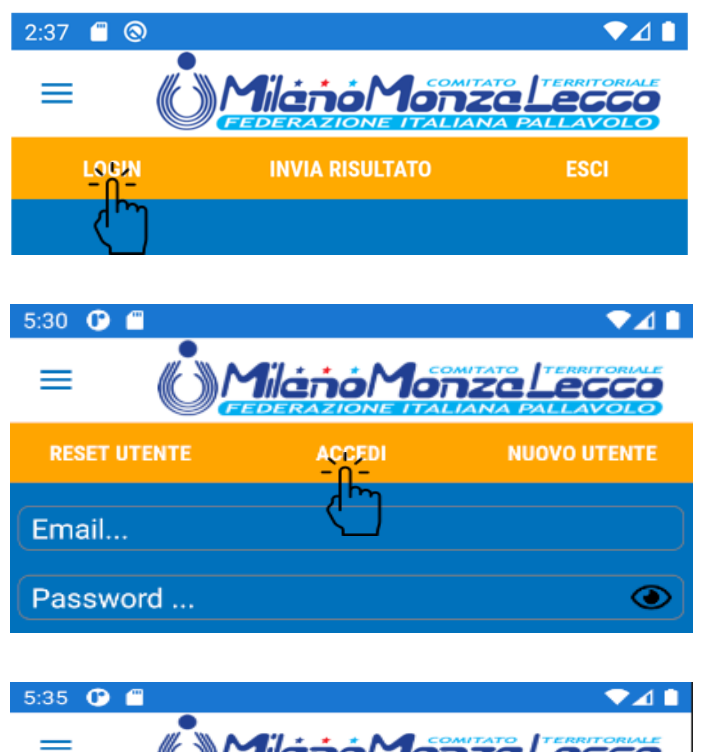

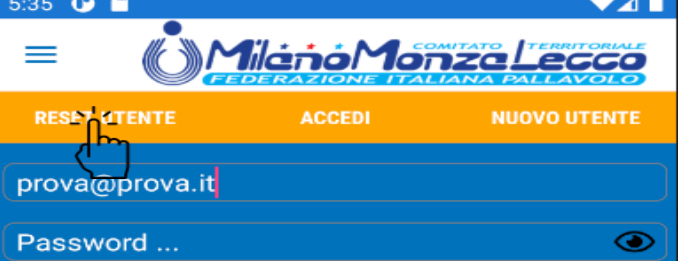

Federazione Italiana Pallavolo / Comitato Territoriale Milano Monza Lecco Via G. B. Piranesi, 45 - 20137 Milano / Tel +39 02.70101527 milano@federvolley.it / www.milano.federvolley.it

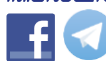

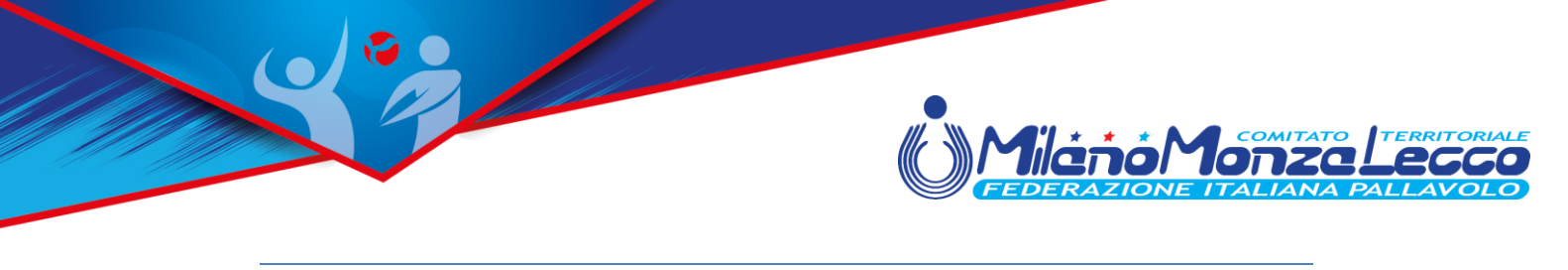

MENU

Il menù si presenta con le voci indicate in figura e basterà cliccare su ognuna per accedere alle varie funzionalità dell'App:

- *Home* riporta l'App alla pagina iniziale.
- *Login* permette di andare direttamente alla pagina di gestione dell'accesso (vedi descrizioni precedenti)
- *Esci* permette di terminare l'App.

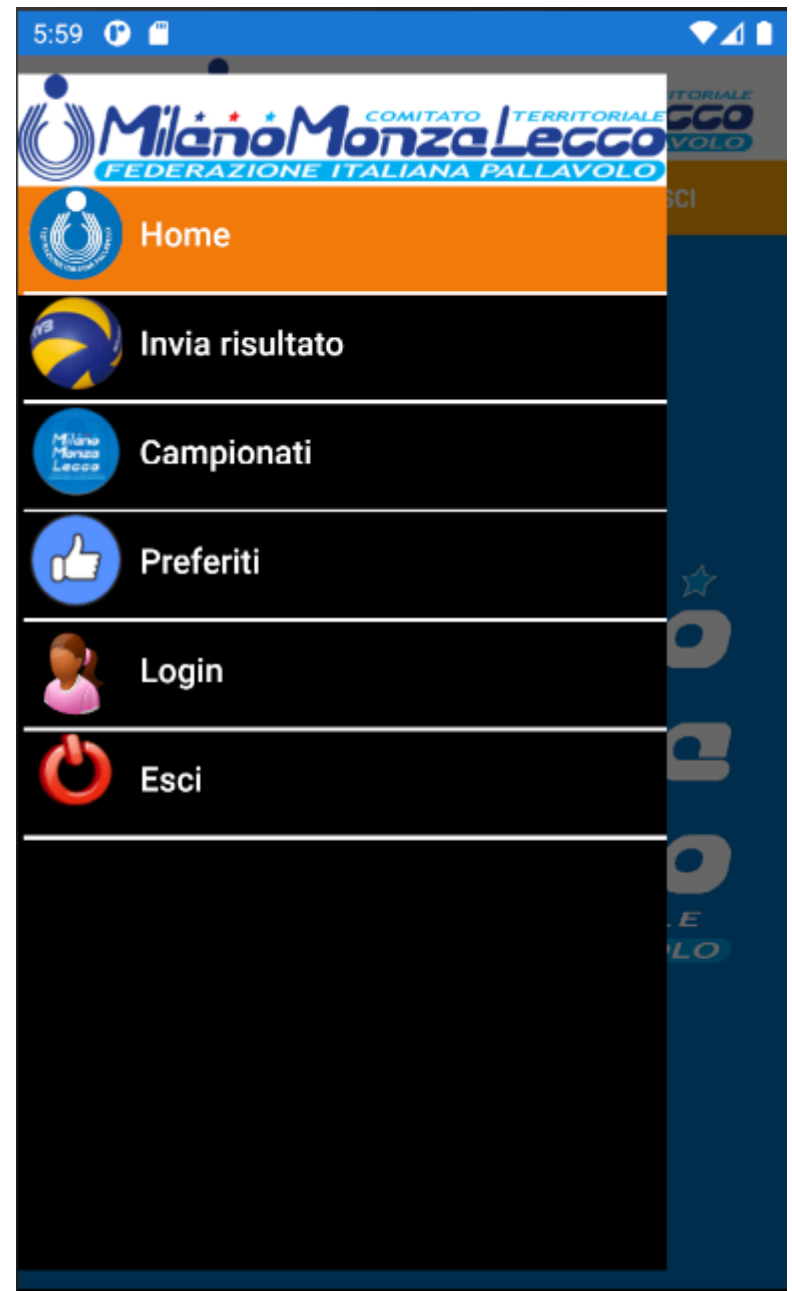

Di seguito le funzionalità delle voci Invia Risultato, Campionati e Preferiti.

Tederazione Italiana Pallavolo | Comitato Territoriale Milano Monza Lecco Via G. B. Piranesi, 46 - 2013? Milano | Tel +39 02.7010152? milano@federvolley.it | www.milano.federvolley.it

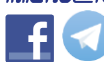

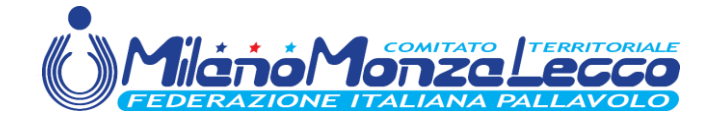

# **INVIA RISULTATO**

Cliccando sulla voce *Invia risultato* si aprirà la pagina sottostante.

Inserire *Numero Gara* e *C.I.S.* È possibile memorizzare il C.I.S. per i successivi invii selezionando *Memorizza C.I.S.* 

Cliccare su **CARICA GARA** per aprire la pagina successiva

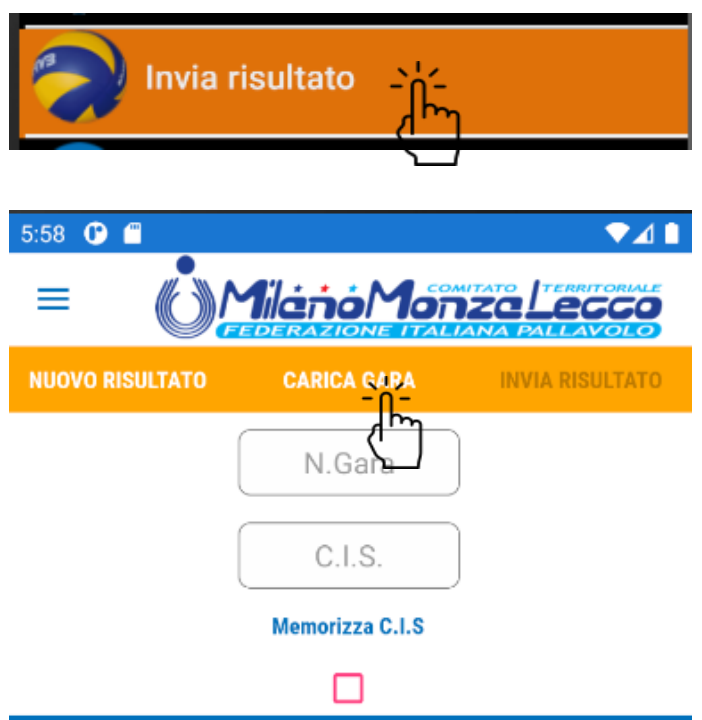

Inserire Numero Gara, C.I.S. e tap <CARICA GARA>

| 6:07 🕐 🖀                                                  |             | ♥⊿∎             |
|-----------------------------------------------------------|-------------|-----------------|
| + Mileno Monza Lecco                                      |             |                 |
| NUOVO RISULTATO                                           | CARICA GARA | INVIA RISULTATO |
| F                                                         | RISULTATO   |                 |
| S.O.I. INVERUNO                                           |             | 3               |
| 25 24                                                     | 25 25       | 5 0             |
| ASD GECO                                                  |             | 1               |
| 18 26                                                     | 20 22       | 2 0             |
| Tap <invia risultato=""> per inviare il risultato</invia> |             |                 |

Dopo aver inserito il risultato è possibile inviarlo cliccando su *INVIA RISULTATO*.

Tederazione Italiana Pallavolo | Comitato Territoriale Milano Monza Lecco Via G. B. Piranesi, 46 - 20137 Milano | Tel +39 02.70101527 milano@federvolley.it | www.milano.federvolley.it

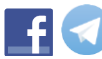

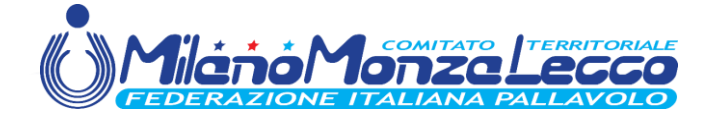

### CAMPIONATI

Cliccando sulla voce *Campionati* si aprirà la pagina con l'elenco dei campionati attivi.

Da questa pagina è possibile scorrere (swipe) tutti i campionati.

Cliccando sul campionato interessato si passerà all'elenco squadre ordinate per nome squadra. È comunque possibile un ordinamento per girone attraverso lo switch in alto a destra.

Scorrendo fino alla squadra che interessa e cliccando su di essa si passerà al Calendario/Risultati

È possibile inserire la squadra tra i preferiti cliccando sull'icona del "*like*"

Federazione Italiana Pallavolo | Comitato Territoriale Milano Monza Lecco Via G. B. Piranesi, 46 - 2013? Milano | Tel +39 02.7010152? milano@federvolley.it | www.milano.federvolley.it

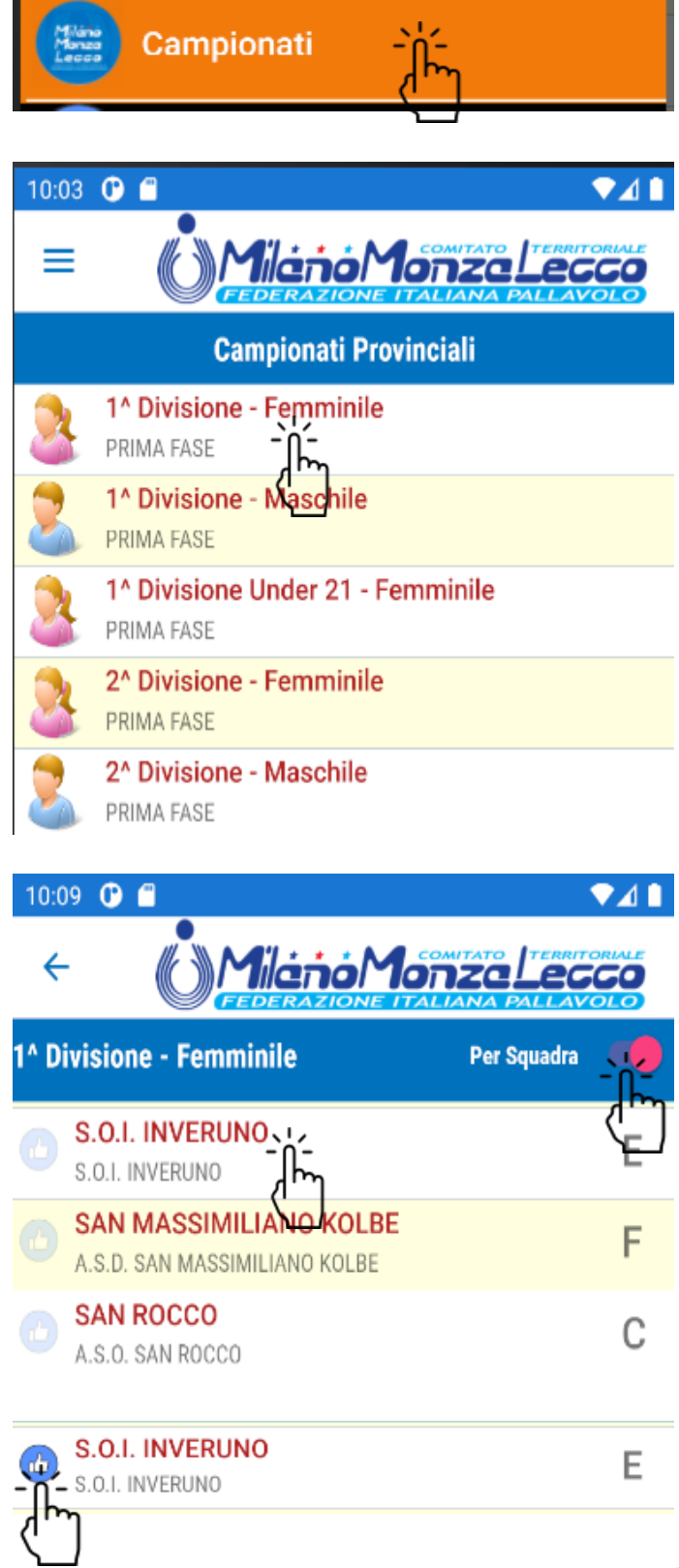

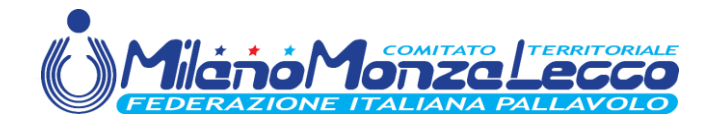

# CALENDARIO / RISULTATI

Questa è la pagina del calendario in cui vengono riportate le informazioni relative alla gara ed eventualmente il risultato.

È possibile scorrere la pagina dal basso verso l'alto, per vedere tutte le gare della giornata, oppure da destra verso sinistra (e viceversa) per vedere le giornate successive (precedenti). Funzione possibile anche cliccando sulle frecce in alto a destra.

Per accedere alla classifica cliccare su CLASSIFICA.

10:30 🕑 🗂

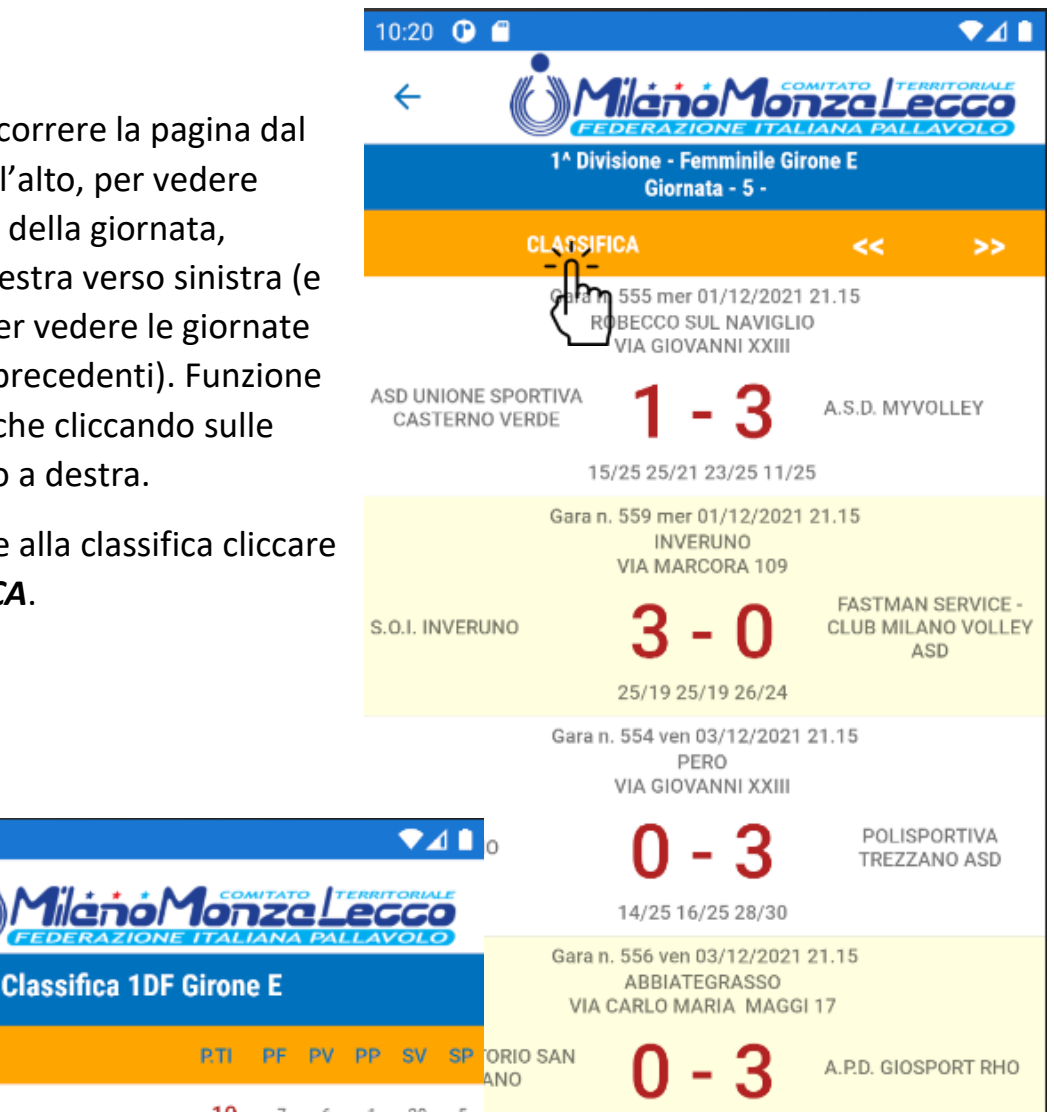

**Classifica 1DF Girone E** PV PP SV SQUADRA **PTI** PF S.O.I. INVERUNO 19 5 7 6 1 20 A.P.D. GIOSPORT RHO 15 б 5 1 16 3 "RAMCUBE" AUDAX VOLLEY CORS... 15 2 7 5 18 8 A.S.D. MYVOLLEY 13 14 11 ASD UNIONE SPORTIVA CASTERN... 12 13 ASD POL. SANT'AMBROGIO PARA... 12 14 10

Le frecce in alto a sinistra permettono di tornare alla pagina precedente.

15/25 21/25 14/25

Tederazione Italiana Pallavolo / Comitato Territoriale Milano Monza Lecco Via G. B. Piranesi, 46 - 20137 Milano / Tel +39 02.70101527 milano@federvolley.it | www.milano.federvolley.it

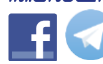

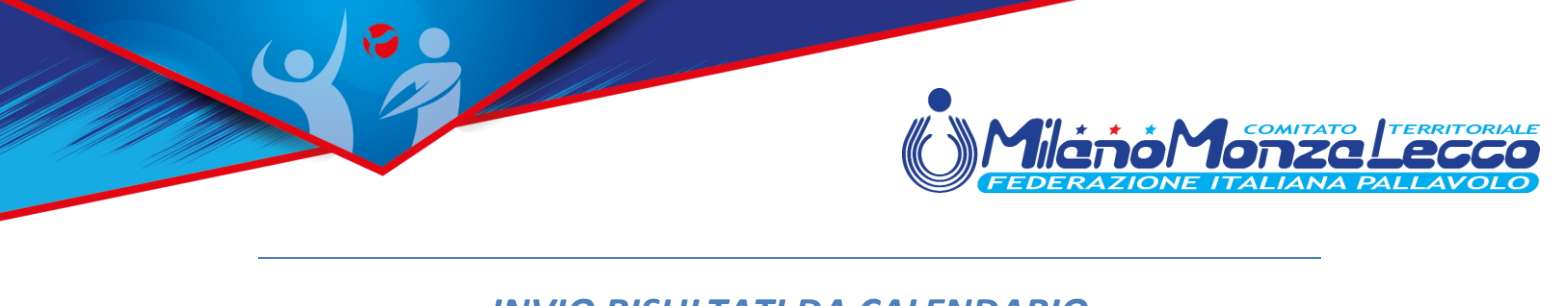

#### INVIO RISULTATI DA CALENDARIO

Cliccando due volte sulla gara di calendario che interessa si passa direttamente alla pagina per inviare il risultato al Comitato.

10:42 🕐 🗂

NUOVO RISULTATO

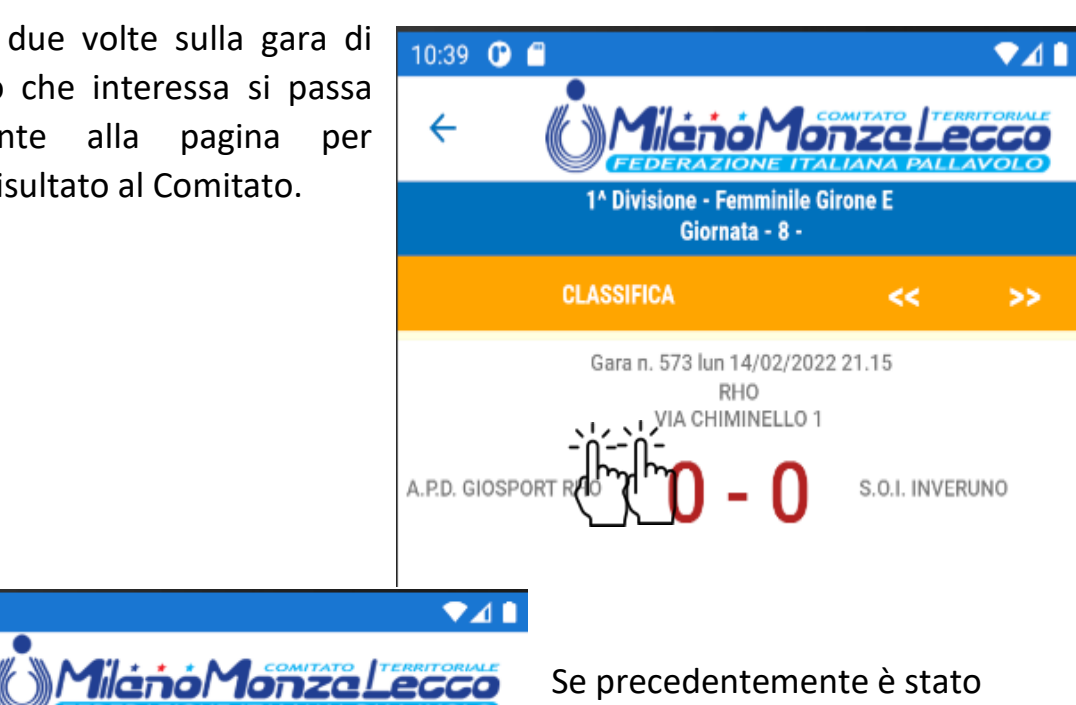

Se precedentemente è stato memorizzato il C.I.S. comparirà la pagina con la gara già caricata e pronta per essere compilata e inviata.

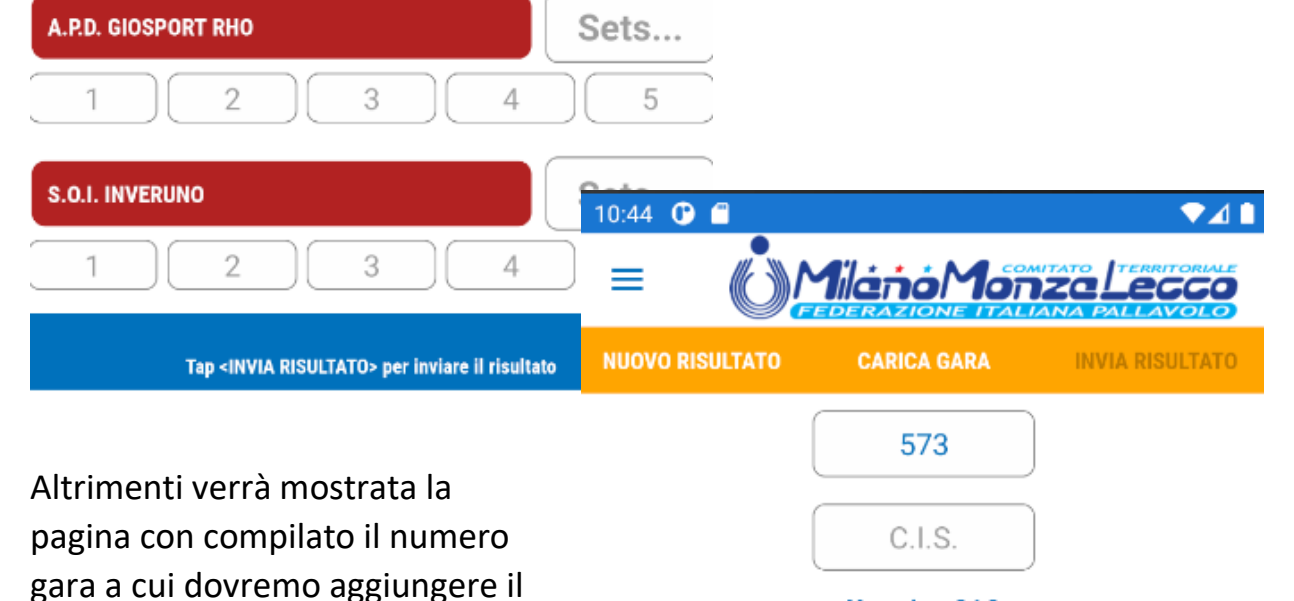

**INVIA RISULTATO** 

Memorizza C.I.S

C.I.S. per poterla caricare

**CARICA GARA** 

RISULTATO

Inserire Numero Gara, C.I.S. e tap <CARICA GARA>

Tederazione Italiana Pallavolo | Comitato Territoriale Milano Monza Lecco Via G. B. Piranesi, 46 - 20137 Milano / Tel +39 02.70101527 milano@federvolley.it | www.milano.federvolley.it

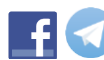

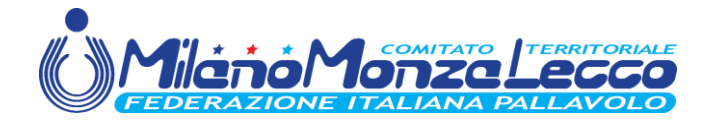

#### GESTIONE DEI PREFERITI

Cliccando sulla voce **Preferiti** si aprirà la pagina con l'elenco delle squadre preferite

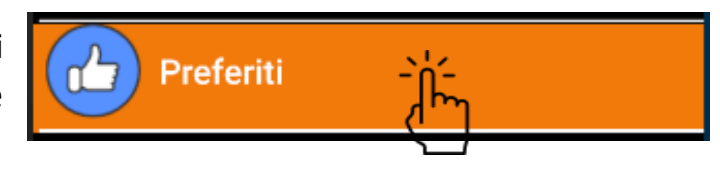

Cliccando sulla riga della squadra scelta si verrà indirizzati alla pagina di calendario relativa.

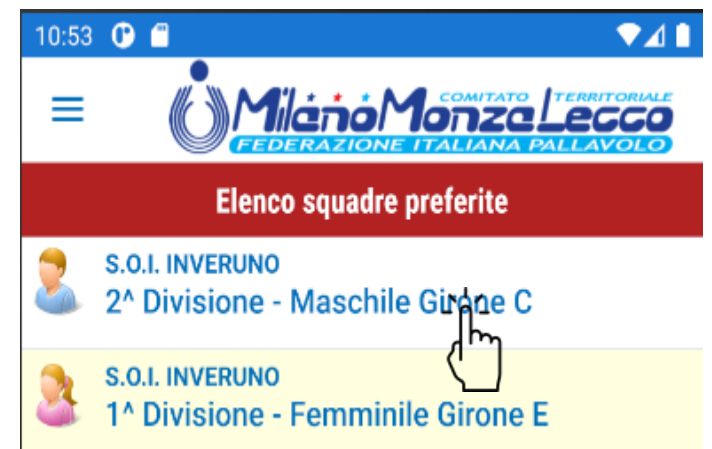

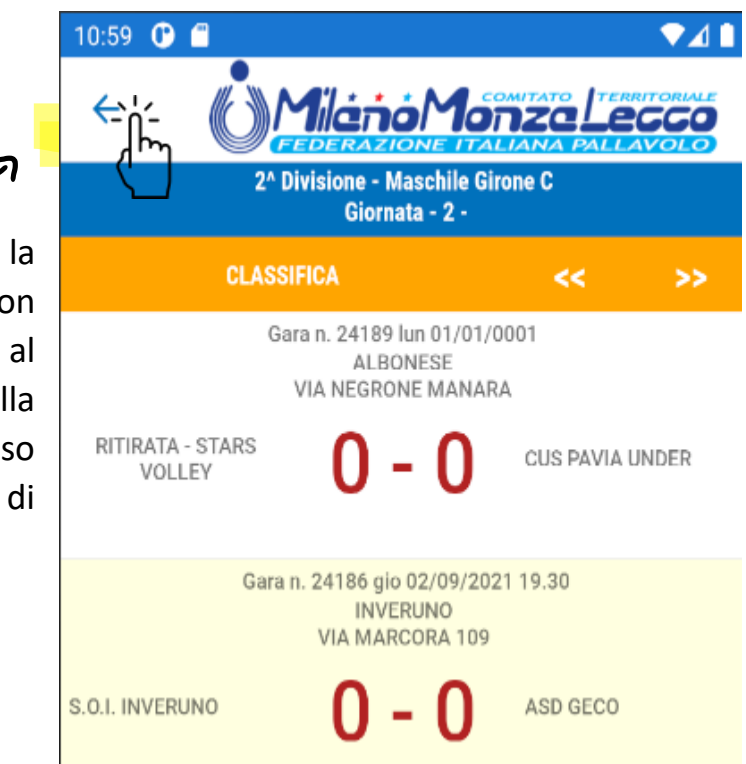

Ogni pagina che presenta la freccina in alto a sinistra non permette l'accesso diretto al menù. Bisognerà tornare alla pagina di scelta (in questo caso l'elenco dei preferiti) per poter di nuovo accedere al menù.

Federazione Italiana Pallavolo | Comitato Territoriale Milano Monza Lecco Via G. B. Piranesi, 46 - 20137 Milano | Tel +39 02.70101527 milano@federvolley.it | www.milano.federvolley.it

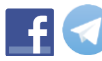